# **MOBILE BANKING**

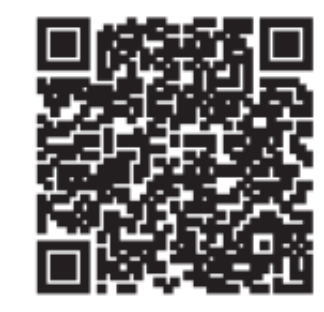

### Scan for Google Play

## Scan for Apple App Store

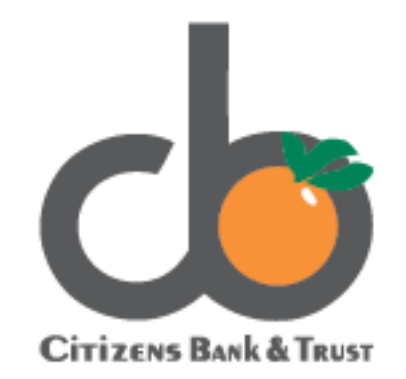

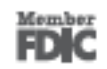

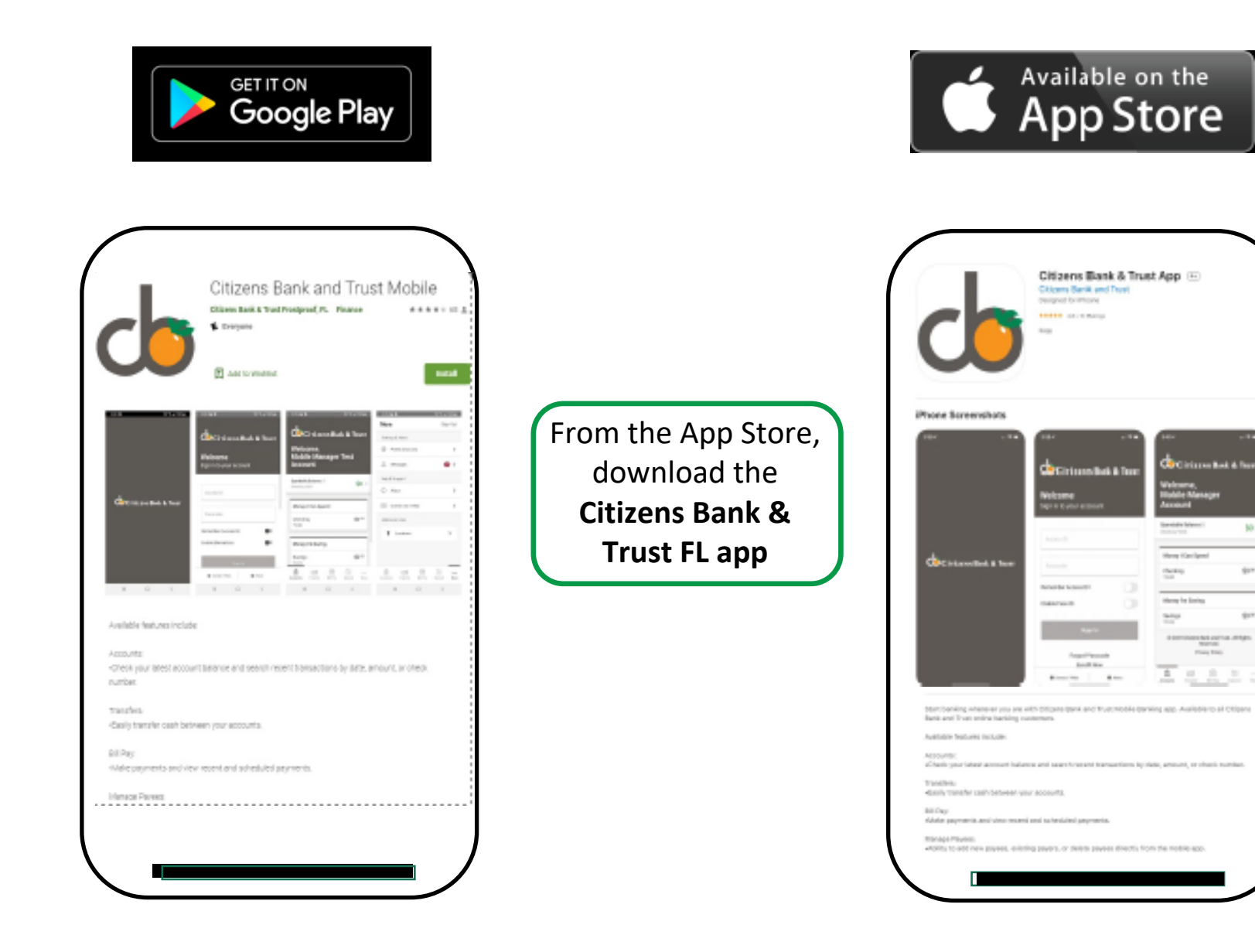

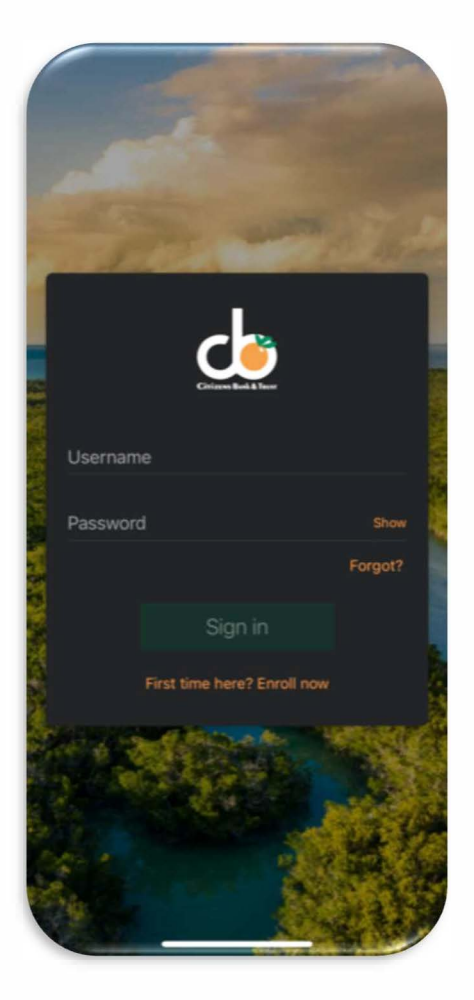

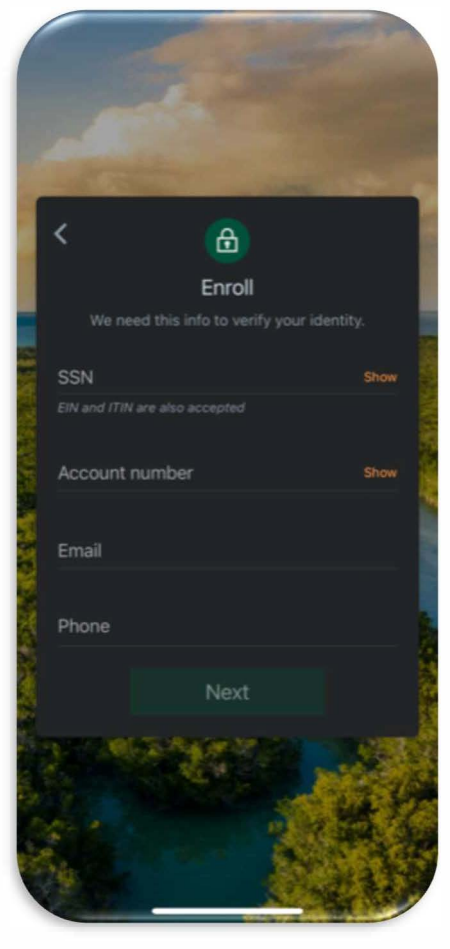

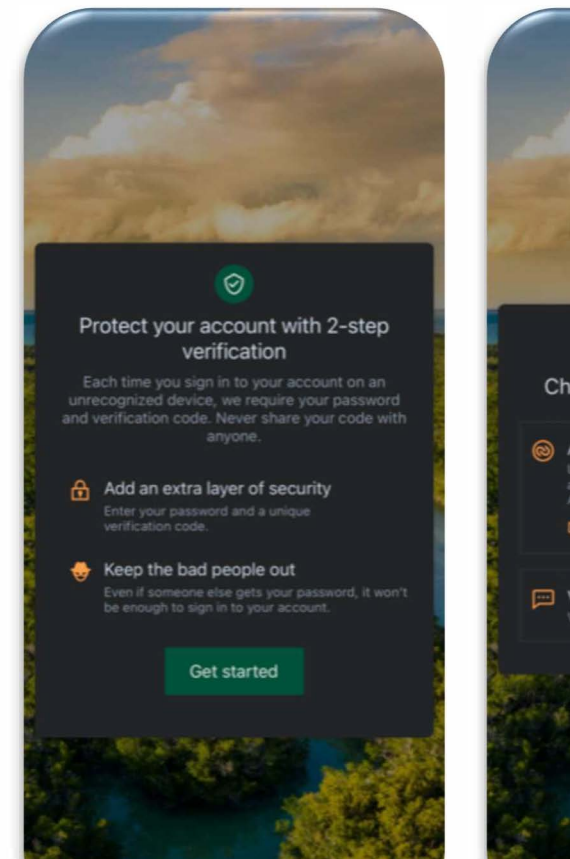

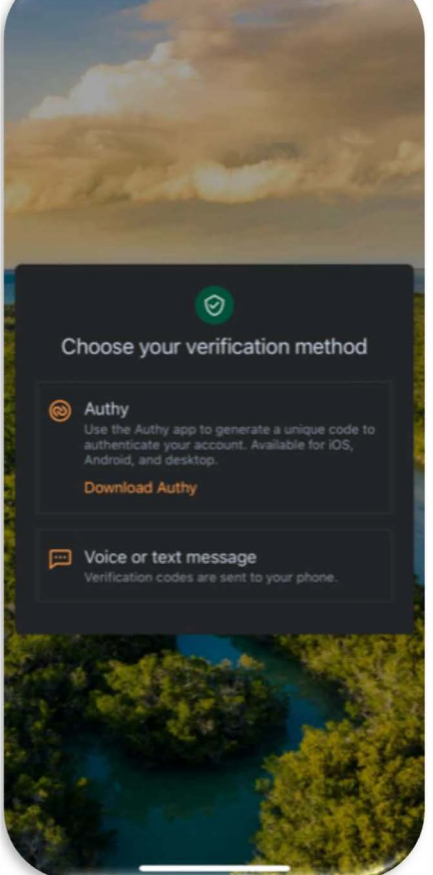

Click "First time user? Enroll Now." to begin the Online Banking enrollment process. Enter your Social Security number, EIN or ITIN, Account number, Email and Phone. Click "Next." Click "Get Started" to set up 2-Step Verification Choose to receive the verification code by Voice, Text message, or the Authy app.

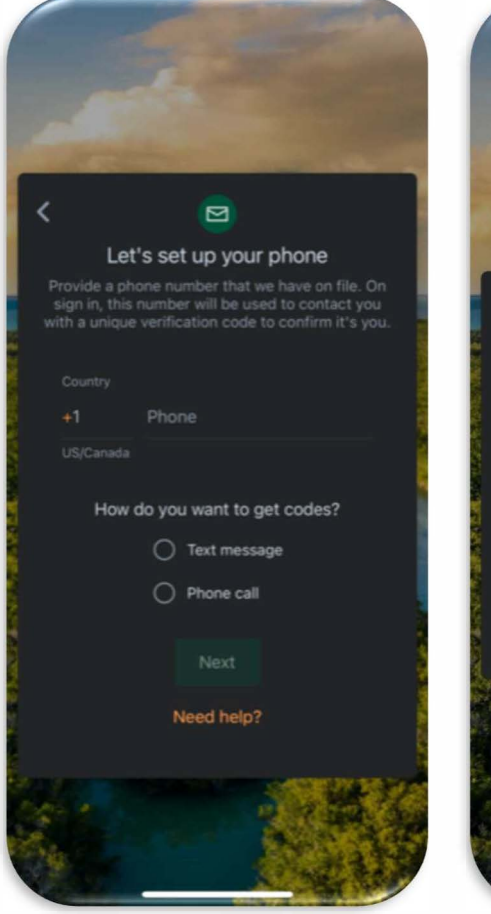

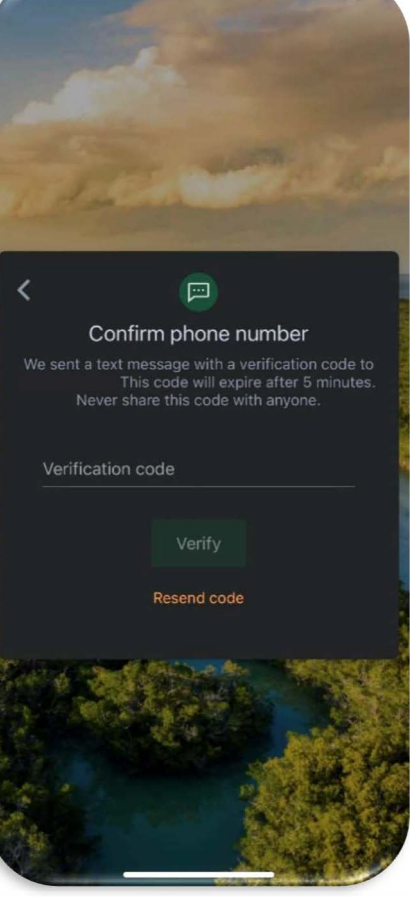

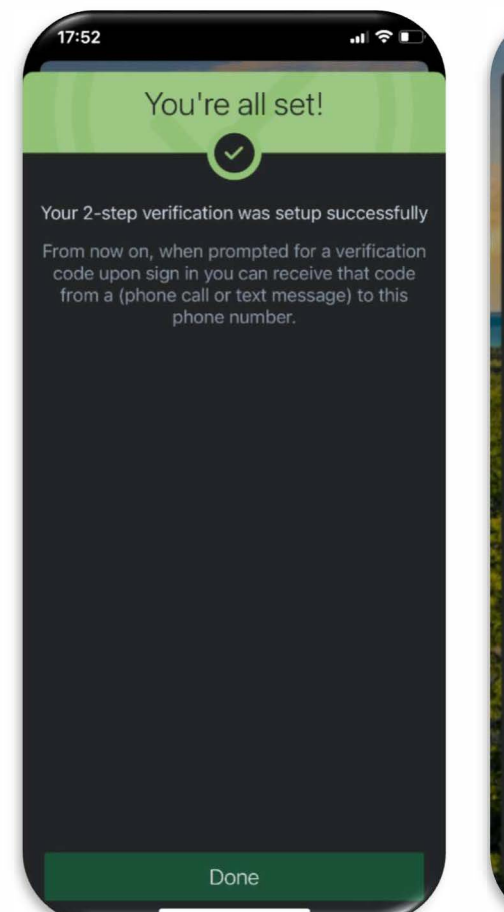

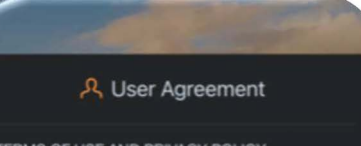

TERMS OF USE AND PRIVACY POLICY

The primary licensor for the online and/or mobile banking service you are using (the "Service") is Jack Henry & Associates, Inc. (the "Provider"). By errolling in our Service, you hereby agree as follows:

(i) General. The Provider is not the provider of any of the financial services available to you through the Service, and the Provider is not responsible for any of the materials, information, products or services made available to you through the Service.

(ii) Provider Privacy Policy. Provider may access personal information while you use the Service. Provider may access records held by your financial institution for such information as your phone number, home address or email address. Provider will use this contact information to alert you about Service-related events or actions that require your attention. If you grant permission to use phone information, Provider will use the phone number to pre-populate forms that expect a personal phone number for contacting. If you grant permission to use your device's location, Provider will use the data when checking for nearby branch and ATM locations. If you grant permission to use access photos, media or other files stored on your device, Provider will use that information to add an image to a transaction and add a photo to your profile. If you grant permission to use a camera, Provider will use it when taking a picture to add an image to a transaction or to capture images of a check that is being deposited or to add a photo to your profile. In addition to this Provider Privacy Policy, your

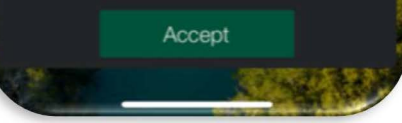

Input the Phone number. Choose to receive the code by Text message or Phone call. Click "Next." Input the verification code that was received by Text or Call. Click "Verify." If the Code was successfully entered, the above message will show. Click "Done."

Review the End User License agreement. Click "Accept."

### Q User Agreement

### TERMS OF USE AND PRIVACY POLIC

The primary licensor for the online and/or mobile banking service you are using (the "Service") is Jack Henry & Associates, Inc. (the "Provider"). By enrolling in our Service, you hereby agree as follows:

(i) General. The Provider is not the provider of any o the financial services available to you through the Service, and the Provider is not responsible for any of the materials, information, products or services made available to you through the Service.

I have read and agree to the terms of service.

information, Provider will use the phone number to pre-populate forms that expect a personal phone number for contacting. If you grant permission to use your device's location, Provider will use the data when checking for nearby branch and ATM locations. If you grant permission to use access photos, media or other files stored on your device, Provider will use that information to add an image to a transaction and add a photo to your profile. If you grant permission to use a camera, Provider will use it when taking a picture to add an image to a transaction or to capture images of a check that is being deposited or to add a photo to your profile. In addition to this Provider Privacy Policy, your

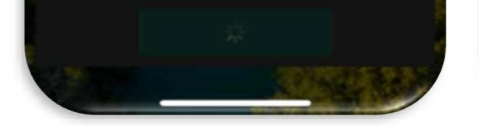

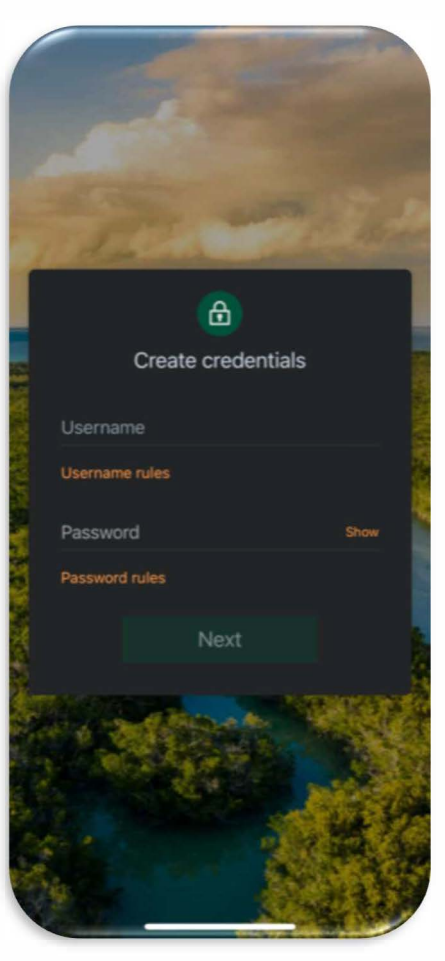

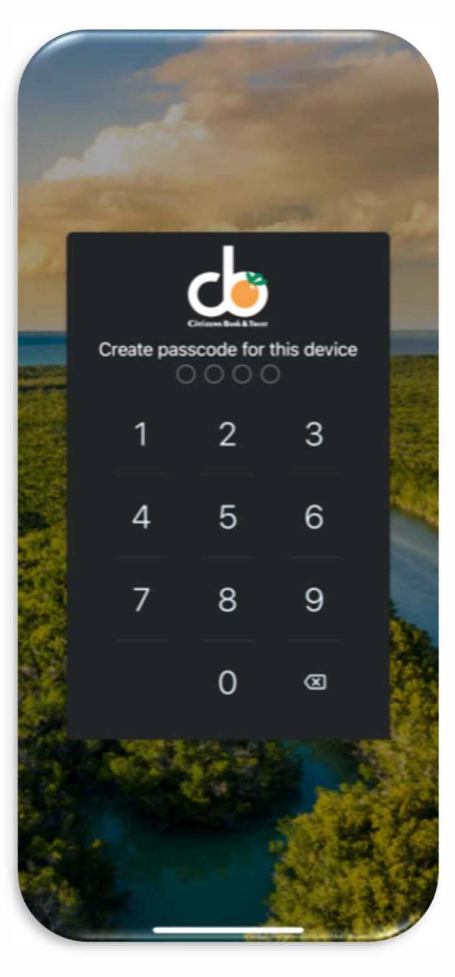

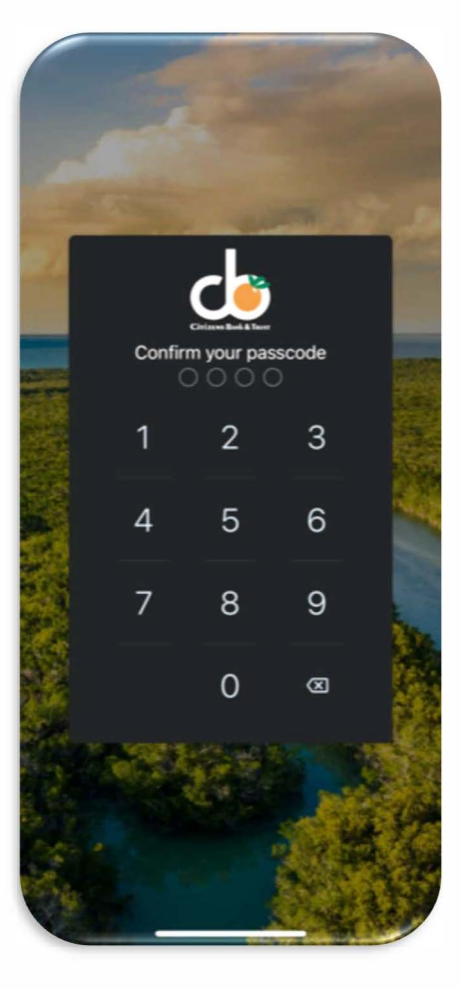

Click "Accept" after reading and agreeing to the Terms of Service.

Create a Username and Password. Click "Show rules" to view Password requirements. Click "Next."

Create a 4- digit passcode for the device.

Confirm the 4- digit passcode.

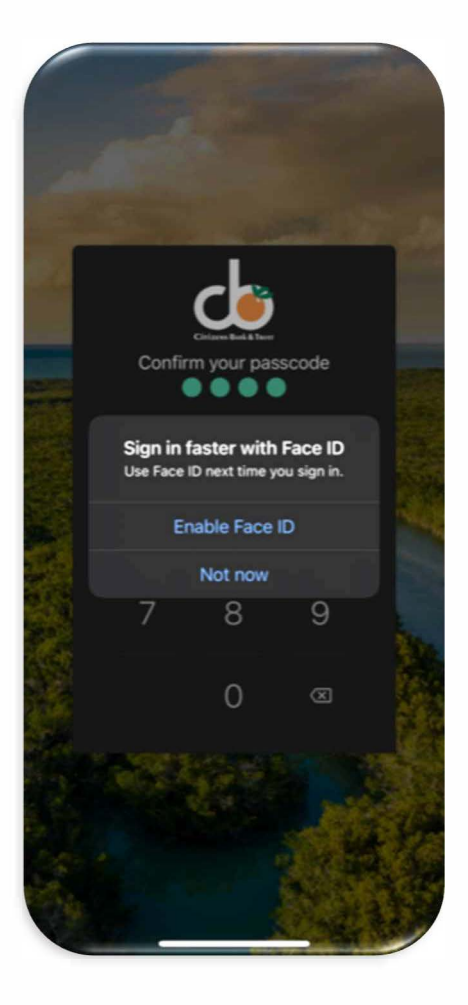

Hi, Michael 8 Accounts .... Checking \$1,175.01 2 5 回 F Transfer Deposit Pay Transactions ••• YOUR TOWN CINEMA \$750 Nov 25, Checking DEORGES BOO & PUB \$37.25 Nov 25, Checking YOUR TOWN UTILITIES \$76.46 Nov 25, Checking EL GRAN RESTAURANTE \$13.98 Nov 25, Checking ATM Deposit +\$37.25 Nov 25, Savings LE PETITE CAFE \$2.61 Nov 24, Checking See more

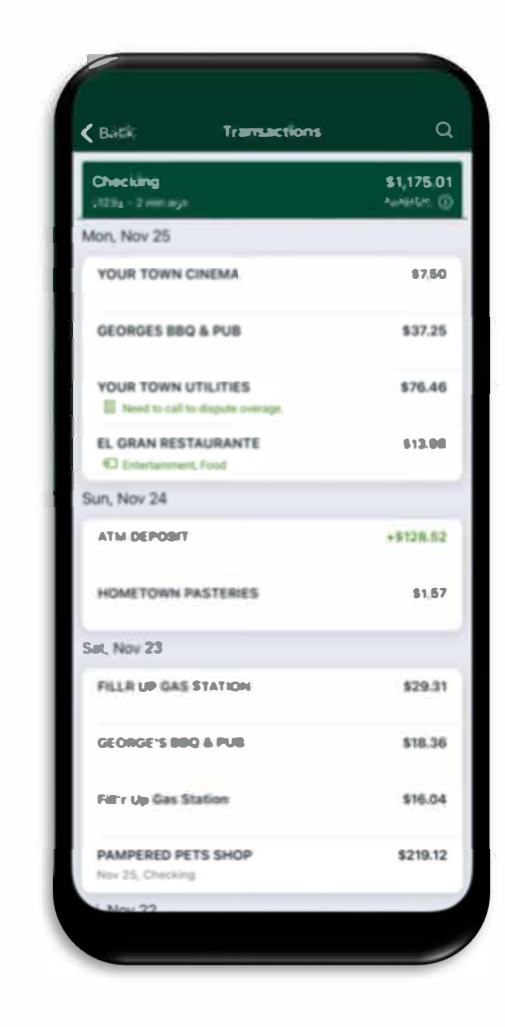

Choose to enable/ disable biometrics.

Welcome to the Citizens Bank & Trust Mobile Banking App!